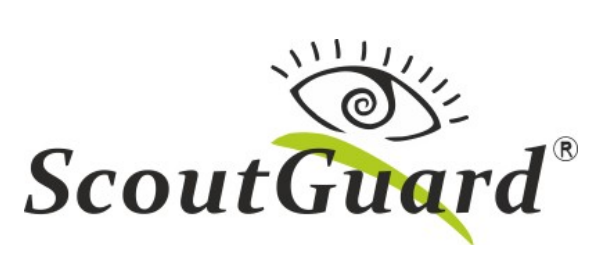

MG984G-36M

Felhasználói útmutató

## Tartalom

| 1. | Be     | mutatás                                            | 4  |
|----|--------|----------------------------------------------------|----|
|    | 1.1.   | A vadkamera leírása                                | 5  |
|    | 1.2.   | Információ a kijelzőn                              | 7  |
|    | 1.3.   | Távvezérlés                                        | 7  |
| 2. | Fig    | gyelmeztetések                                     | 8  |
| K  | ezdjül | ζ                                                  | 9  |
|    | 2.1.   | Tápegység                                          | 9  |
|    | 2.2.   | SD kártya és SIM kártya behelyezése                | 9  |
|    | 2.3.   | Felvételek előállítási lehetőségei                 | 9  |
|    | 2.4.   | A vadkamera üzemmódjai                             | 10 |
|    | 2.5.   | Felvétel manuális előállítása                      | 10 |
|    | 2.6.   | Felvétel megtekintése és törlése az LCD képernyőn  | 10 |
|    | 2.7.   | A vadkamera karbantartása és gondozása             | 11 |
|    | 2.8.   | Fényképek elküldése a Molnusra                     | 11 |
|    | 2.8.   | Üzemelés – a vadkamera elindítása éles üzemmódban. | 11 |
|    | E-ma   | ilre küldés beállítása - felkészülés               | 12 |
|    | Manı   | iális elküldés – beállítási teszt                  | 23 |
|    | SMS    | távvezérlés                                        | 24 |
| 3. | Sp     | eciális beállítások                                |    |
|    | 3.1.   | Beállítási kínálat (Menü)                          |    |
|    | 3.2.   | A vadkamera fókuszálása lézeres mutatóval          |    |
|    | 3.3.   | Beállítások változtatása SMS üzenetekkel           | 40 |
|    | 3.4.   | Felhasználási jogosultságok                        | 40 |
|    | 3.5.   | Az adminisztrátor telefonszámának beállítása       | 40 |

|    | 3.6.          | Fénykép igénylése                        | 41 |
|----|---------------|------------------------------------------|----|
|    | 3.7.          | Távvezérlések SMS parancsainak táblázata | 41 |
| 4  | GY            | /IK – Kérdések és válaszok               | 44 |
|    | Egys          | zerűsített EU megfelelőségi nyilatkozat  | 45 |
|    | <u>http:/</u> | /www.eshop-fotopasti.cz/ce               | 45 |
| 5  | Jót           | állás                                    | 46 |
| I. | Mellé         | klet MŰSZAKI SPECIFIKÁCIÓ                |    |
| Π  | . Mell        | éklet CSOMAGOLÁS TARTALMA                | 48 |

Bemutatás

### 1. Bemutatás

Az MG984G-36M digitális berendezés IR LED diódákkal felszerelve rögzítési, mentési, fotók és videók küldése e-mailre / mobilra funkciókkal, 4G LTE hálózati támogatással. Beépített PIR (Passive Infra Red) érzékelővel reagál a termikus lábnyomra (állati, emberi) az érintett telepítési területen.

A PIR-érzékelő által megfigyelt terület megsértése esetén a fényképezőgép automatikusan 36 Mpx vagy 1080p (1440x1080 pixel) felbontású statikus képet készít a gyári / felhasználói beállításoknak megfelelően. Ha a GSM/GPRS funkció van bekapcsolva és beállítva, a vadkamera azonnal el tudja küldeni a rekordot egy mobil eszközre, e-mail fiókra vagy a Molnus felhőtárolójára.

A nap folyamán és megfelelő fényviszonyok között színes felvételeket készít. Éjjel láthatatlan infravörös LED-ek segítségével a vadkamera fekete-fehér monokróm felvételeket készít. A vadkamera legújabb fejlesztései közé tartozik a cseh menü, a beépített 2,3" LCD kijelző és a beépített mikrofon a hangfelvétel filmhez való rögzítéséhez. Érdemes megemlíteni a lézeres irányzékot is, hogy megkönnyítse a vadkamera számára a célzást.

A vadkamera a következő korszerű szabványokat támogatja: MMS funkció, SMS üzenetek vagy adatátvitel a 4G LTE hálózat támogatásával. A vadkamera teljes ellenőrzéséhez egy távoli kezelőfelület használható az Android OS platformon egy mobil alkalmazás segítségével. A vadkamera időjárás-álló, és klasszikus digitális fényképezőgépként is használható.

## 1.1. A vadkamera leírása

A vadkamera a következő bemeneti/kimeneti csatlakozókkal rendelkezik: USB konnektor, SD-kártya nyílás, SIM kártya nyílás, TV-OUT konnektor és a külső tápegység DC konnektora.

Fordítson figyelmet arra, hogy megismerkedjen a vadkamera vezérlésével. Miközben folytatja a speciális beállítások elolvasását, visszatérhet a kézikönyv ezen szakaszához, amely elmagyarázza a vadkamera működését és leírását,

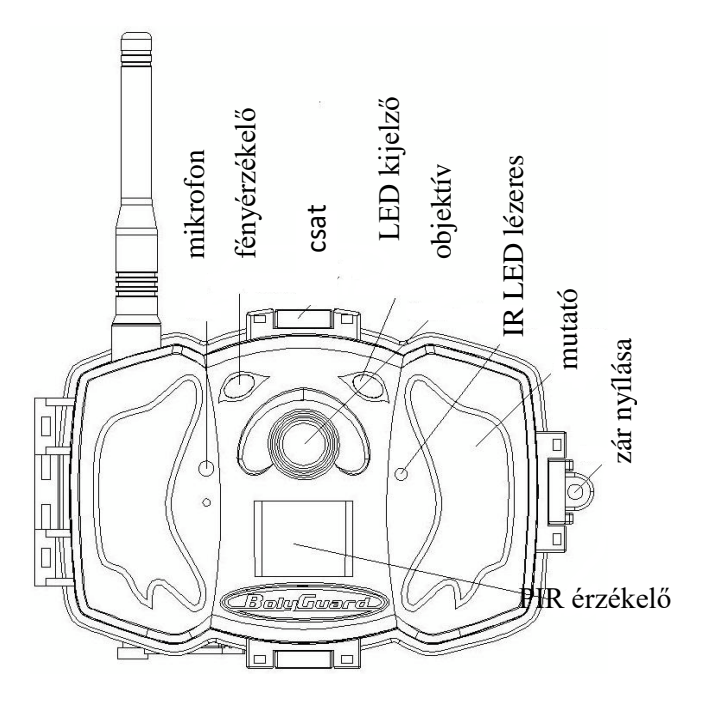

1. ábra Az MG983G-30mHD vadkamera képaláírásai

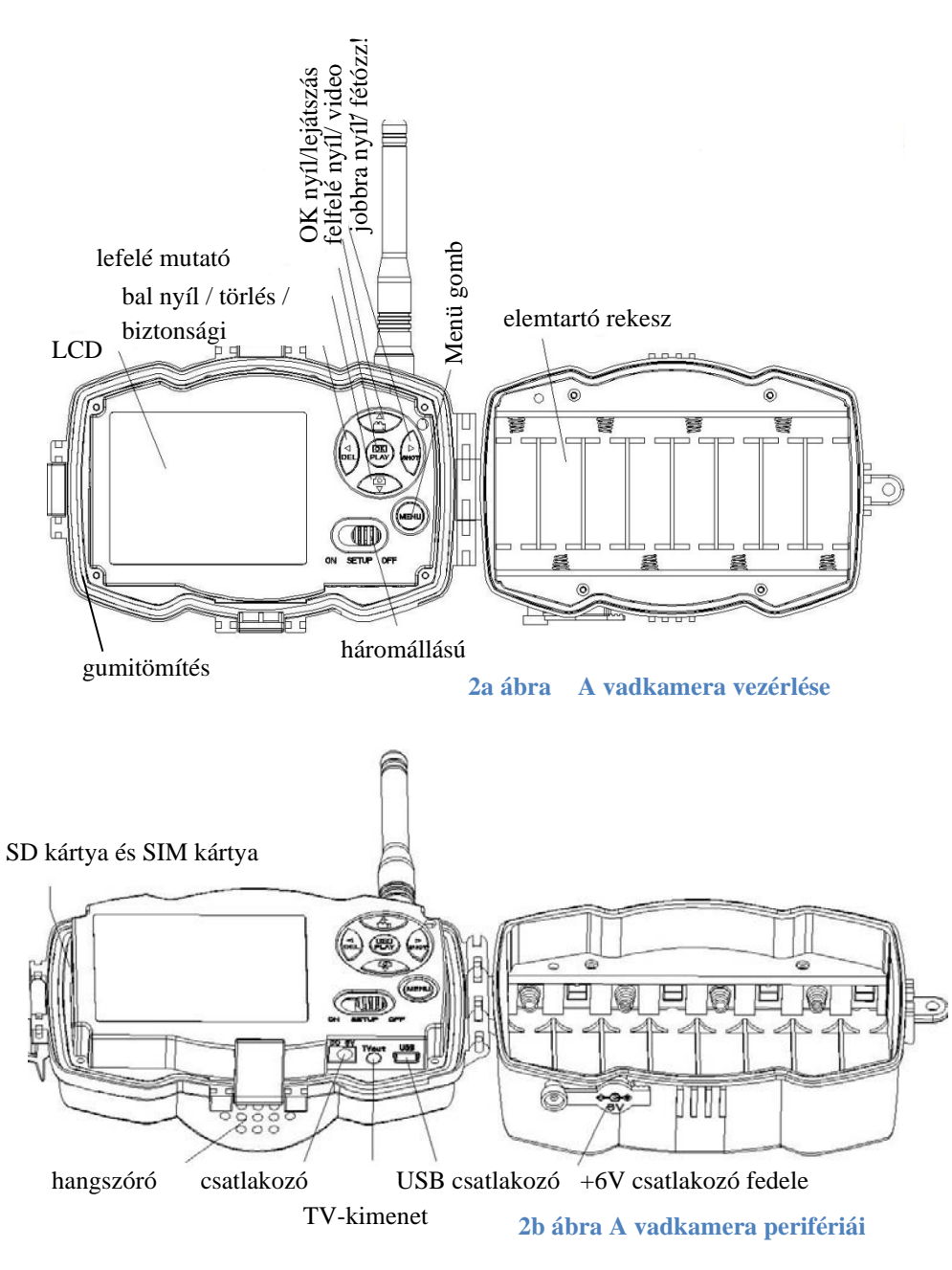

### 1.2. Információ a kijelzőn

A vadkamera bekapcsolása után SETUP üzemmódban a vadkamera elindítása után a SIM-kártya inicializálására kerül sor. Ezen idő alatt (10 mp) a vadkamera nem reagál a billentyűk lenyomására.

A vadkamera beállítási módban (háromállású kapcsoló Setup helyzetben) az úgynevezett információs képernyőt jeleníti meg az indítás után.

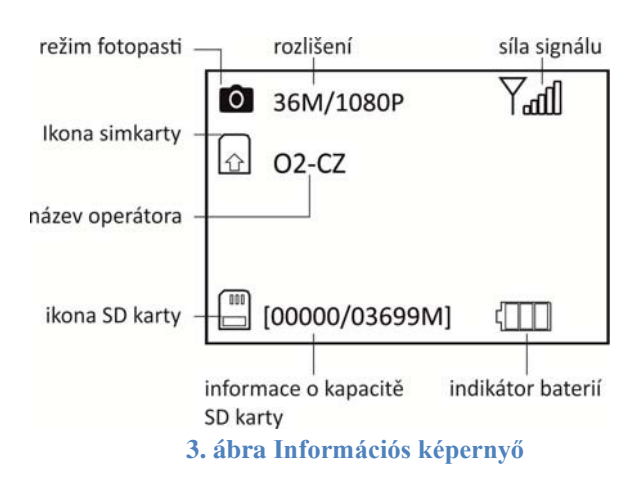

Az LCD képernyőn ikon segítségével láthatja a behelyezett SIM-kártya adatait **O**. Az SD kártya jelenlétéről és felismeréséről információt kap az **O**ikon és a szabad hely nem-nulla azonosítója által.

### 1.3. Távoli üzenet

Távvezérlés segítségével a vadkamera SMS üzenetekkel működtethető. A vezérléshez használhatja az Android APP-ot vagy a Molnus-felhőt. A beállítások megváltoztatását egyszerű SMS-ben is elküldheti a vadkamerához, lásd a **Beállítások megváltoztatása SMS üzenetekkel** című fejezetet.

### 2. Figyelmeztetések

- ★ A vadkamera üzemi feszültsége 6V. A vadkamera tápellátását 4 vagy 8 AA elem biztosítja. A téli hónapokban lítium elemek használata javasolt.
- ★ Az elemeket mindig az elemmodulon jelzett polaritás szerint kell beszerelni.
- ★ Az SD kártya behelyezése előtt győződjön meg arról, hogy nem írásvédett-e.
- ★ Az SD kártyát mindig a kikapcsolt vadkamerába helyezze be, a kikapcsoló legyen OFF állásban. A vadkamerának nincs belső memóriája a felvételek tárolására, ezért automatikusan kikapcsol ha nincs behelyezve SD kártya.
- ★ Miután a vadkamerát SETUP módba állította, várjon 20 másodpercet a kamera inicializálására. Ez idő alatt a vadkamera nem reagál a beállítások változtatására.
- ★ Ne vegye ki vagy tegye be az SD kártyát a bekapcsolt vadkamerába, amikor a kapcsoló ON állásban van.
- ★ Javasoljuk, hogy az SD-kártyát formattálja a vadkamera Format SD funkciójával, mielőtt először használja.
- ★ Ha a vadkamerát a mellékelt USB-kábellel csatlakoztatja, USBüzemmódban cserelemezként fog működni.
- ★ A vadkamera SETUP üzemmódban automatikusan kikapcsol 3 percnyi inaktivitás után. Ha kikapcsolás után is folytatni akarja a beállításokat, kapcsolja az átkapcsolót OFF állásba és utána újra vissza SETUP állásba.
- ★ A legújabb firmware aktualizálásakor gondoskodjon a stabil tápellátásról. Ha a frissítési folyamat (upgrade) nem fejeződik be megfelelően, akkor a vadkamera nem biztos, hogy megfelelően fog működni.

## Kezdjük

## 2.1. Tápegység

Használjon minimum 4 db AA ceruzaelemet. Javasoljuk, hogy installáljon 8 nagy teljesítményű alkáli vagy lítium elemet.

## 2.2. SD kártya és SIM kártya behelyezése

Az SD kártya behelyezése előtt győződjön meg arról, hogy nem írásvédett. A SIM kártyának támogatnia kell az SMS/MMS és a GPRS átviteleket. Helyezze be a kártyákat a vadkamerán a megjelölt szimbólumok szerint.

## 2.3. Felvételek előállítási lehetőségei

Az MG984G-36M vadkamera kétféle módon indítható el: mozgással vagy időzítéssel. A vadkamera menüjében a **PIR késleltetés** funkcióval határozhatja meg a kép elkészítését követő késleltetési időt. A vadkamera ebben az üzemmódban a mozgást (hőmérséklet-változást) fényképezi. A kép elkészítése és mentése után következik a PIR késleltetés. A rövidebb késleltetés több rögzített felvételt jelent! A másik lehetőség az időkorlát bekapcsolása, amely a megadott idő szerint rögzít akkor is, ha a vadkamera előtt nincs tevékenység. Ha az időtartam aktív, és a PIR-időkorlát be van állítva, a vadkamera reagál a mozgásra, ugyanakkor időben aktiválódik a beállított időtartamnak megfelelően.

### 2.4. A vadkamera üzemmódjai

A vadkamera három üzemmód között válthat át a háromállású kapcsolóval.

**OFF:** ki van kapcsolva, a vadkamera ebben az üzemmódban alapjáraton van, és minimális áramot fogyaszt. Ezzel az üzemmóddal kezelheti: az elemeket, az SD-kártyát és a SIM-kártyát. Javasolt az elemek eltávolítása, ha a vadkamerát hosszú ideig nem használják.

**SETUP/TEST:** ebben az üzemmódban módosíthatja a beállításokat, és megjelenítheti a felvételeket az LCD képernyőn.

**ON üzemmód:** ebben az üzemmódban a vadkamera önműködően dolgozik a felhasználói beállítások szerint. A vadkamera átkapcsolójának ON pozícióba állításával lezárja a vadkamerát. Az elején egy villogó LED diódás jelzőfény látható, amely jelzi a vadkamera átkapcsolódását őrzési módba.

## 2.5. Felvétel manuális előállítása

Nyomja meg a **jobbra nyíl/SHOT** gombot, a vadkamera rögzíti a felvételt az SD kártyára a vadkamera beállított (fénykép vagy videó) üzemmódja szerint. A videofelvétel leállításához nyomja meg ismét a **jobbra nyíl/SHOT** gombot.

### 2.6. Felvétel megtekintése és törlése az LCD képernyőn

Kapcsolja át a háromállású kapcsolót SETUP üzemmódba. A vadkamera bekapcsolása után nyomja le az **OK/PLAY** gombot. A fel/le nyíl gombokkal lépkedhet a rögzített felvételek listájában.

A felvétel törléséhez nyomja le a **balra nyíl/DEL** gombot. A vadkamera felkínálja az aktuális felvétel vagy az összes rögzített felvétel törlését. A fel/le nyilakkal válassza ki, hogy csak az aktuálisat törli-e

vagy az összeset. A választását erősítse meg az OK/PLAY gombbal. Ezután az **OK/PLAY** gombbal erősítse meg a törlést.

## 2.7. A vadkamera karbantartása és gondozása

Az MG984G-36M vadkamera nem igényel különösebb karbantartást. A vadkamera bezárásakor ellenőrizze, hogy a gumitömítés tiszta-e, és ellenőrizze, hogy a + 6 V-os külső tápegység csatlakozójának fedele nem esett-e le a manipuláció során.

## 2.8. Fényképek elküldése a Molnusra

A BolyGuard MG984G-36M vadkamera támogatja a Molnus felhőt, amely ingyenes, és jelentősen megkönnyíti a kamera beállítását és problémamentes működését. A fényképeket adatátvitel útján küldi el a Molnus szerverre, amely világszerte elérhető, és bármikor garantálja a felhasználó számára a 100%-os rendelkezésre állást.

Csak annyit kell tennie, hogy hozzon létre egy felhasználói fiókot a Molnus.com webhelyen, és regisztrálja a vadkameráját az utasítások szerint.

Nézze meg az alábbi oldalakat: <u>www.eshop-fotopasti.cz/podpora</u>, ahol részletes útmutatást talál ahhoz, hogy rá tudja állítani a vadkamerát a Molnus felhőre.

## 2.8. Üzemelés – a vadkamera elindítása éles üzemmódban A vadkamera elindítása előtt olvassa el a következő utasításokat:

- 1. Kerülje a vadkamera telepítését erős légáramlású helyek (radiátorok, klímaberendezések, kémények, napsütésnek kitett helyek) elé, és ne mozogjanak előtte nagyobb tárgyak, például faágak és a szélben zuhanó különféle tárgyak.
- 2. Soha ne helyezze vagy telepítse a vadkamerát közvetlenül a föld közelébe vagy a földre.

### E-mailre küldés beállítása - felkészülés

A beállításhoz szüksége lesz két e-mail címre. Egy e-mail címre az SMTP-beállításokhoz, amellyel fényképeket küld a vadkamerából. V demonstrációs bemutatóban a papa@seznam.cze-mail címet használtuk Javasoljuk, a vadkamerához a küldési címet újonnan állítsa be. Második címként használhatja a szokásosan használt e-mailjét.

### FIGYELMEZTETÉS

Biztonsági okokból a szolgáltató (seznam.cz) részéről azt javasoljuk, hogy kérje a küldési e-mail biztonsági szintjének csökkentését. Egyéb esetekben a szolgáltató blokkolhatja az e-mailt.

1. lépés: Jelentkezzen be az e-mail címre, amelyet létrehozott, hogy fotókat küldjön a vadkamerából. A képernyő alsó részén klikkeljen a **Súgó és kapcsolat** hivatkozásra.

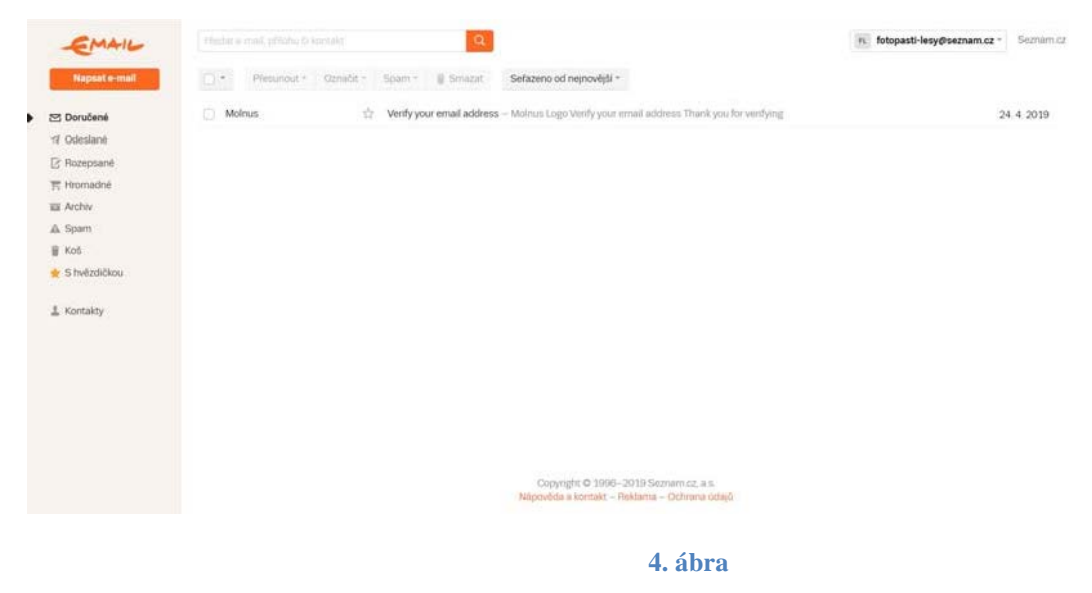

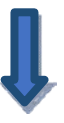

2. lépés: A megjelenő képernyőn kattintson az alsó részén található **Azonnali probléma-megoldás** gombra.

| Složky,          |                  | prohlížeč Seznam cz                                                                                                    |                                                                                                   |                                                           |
|------------------|------------------|----------------------------------------------------------------------------------------------------|---------------------------------------------------------------------------------------------------|-----------------------------------------------------------|
| Dznačení a s     | <u>stitky</u>    |                                                                                                    |                                                                                                   |                                                           |
| Kontakty ad      | resy a skupiny   | Hlášení "Váš prohlížeč ner                                                                                                    | ní podporovaný"                                                                                   |                                                           |
| Nastavení so     | thránky          | Toto blážoví za zakony je u střezdů                                                                                                    | . Indu melle s filden) an starffich a lift s                                                      | and an active and the RA as DA asks                       |
| Vyhledávání      | ve schränce      | používáte již starší a nepodorovaný                                                                                                    | <ul> <li>kdy mate nekterý ze starsich a již n<br/>prohlížeč na mobilním zařízení (tabl</li> </ul> | epodporovaných prohlížecu na PC nebo<br>etu či telefonu). |
| Email Profi      |                  |                                                                                                    | and defense although a second of the                                                              |                                                           |
| Základní info    | rmace            | <ul> <li>v pripade proniizecu na PC do<br/>prohližeč Seznam cz.</li> </ul>                                                                                                    | porucujeme aktualizovat na posledni                                                               | dostupnou verzi. Pripadne muzete pouzit i nas             |
| Nappiení dor     | mény k účtu      | <ul> <li>V případě prohlžečů na mobilních zařízení doporučujeme také aktualizovat na poslední dostupnou verzi mobilního<br/>prohlžeče, případně použit jiný prohlížeč.</li> </ul> |                                                                                                   |                                                           |
| Převedení de     | omény k Seznamu  |                                                                                                    |                                                                                                   |                                                           |
| Nákup nové       | domény           | Alternativou je použití přímo m                                                                                                    | obilní aplikace Email.cz.                                                                         |                                                           |
| Soráva a na:     | stavení schránek |                                                                                                    |                                                                                                   |                                                           |
| Správa a na:     | stavení domén    | Chybi mi některé kontakty                                                                                                    |                                                                                                   |                                                           |
| Internetové pro  | obližeče         |                                                                                                    |                                                                                                   |                                                           |
| O internetov     | ých prohlížečích | Automaticky ukládané časté kontak<br>Rokud potřebujata k adroce doplat                                                                                                    | ty se již ve schränce nadale nezobra                                                              | zují. Nelze je ani editovat či odstranit.                 |
| Internet Expl    | lorer            | Pokou poliebujele k adrese dopinit                                                                                                    | riejake initirinace, <u>vyvorte schový za</u>                                                     | prino v Kontaktech.                                       |
| Microsoft Ed     | 09               |                                                                                                    |                                                                                                   |                                                           |
| Mozilla Firefo   | DX .             | Romobi Vám tento článek?                                                                                                    | no Ne                                                                                             |                                                           |
| Google Chro      | me               | Pomoni Van tento claner.                                                                                                    | FUS FAR                                                                                           |                                                           |
| Opera            |                  |                                                                                                    |                                                                                                   |                                                           |
| Apple Safari     |                  | Kontaktujte nas                                                                                                    |                                                                                                   |                                                           |
| Seznam cz.c      | arohližeč        | Collection and the last                                                                                                    |                                                                                                   |                                                           |
| Nactoriani an it | tourish server's | Vyfesit problem ted hned                                                                                                    | Diskutovat na fóru                                                                                |                                                           |
| MAP POP3         | SMTP             |                                                                                                    |                                                                                                   |                                                           |
| Poitouni prom    |                  |                                                                                                    |                                                                                                   |                                                           |
| - O costina-     | h arranged       |                                                                                                    |                                                                                                   |                                                           |
| Dutlack Even     | i eregtameth     |                                                                                                    |                                                                                                   |                                                           |
| Mindows Ma       | 1022             |                                                                                                    |                                                                                                   |                                                           |
| YYINDOWS MIA     |                  |                                                                                                    |                                                                                                   |                                                           |
| kupiny           | <u>21</u>        | _                                                                                                    |                                                                                                   |                                                           |
|                  |                  |                                                                                                    |                                                                                                   | 5. ábra                                                   |

3. lépés: Kattintson az Ugrás a technikai támogatásra gombra.

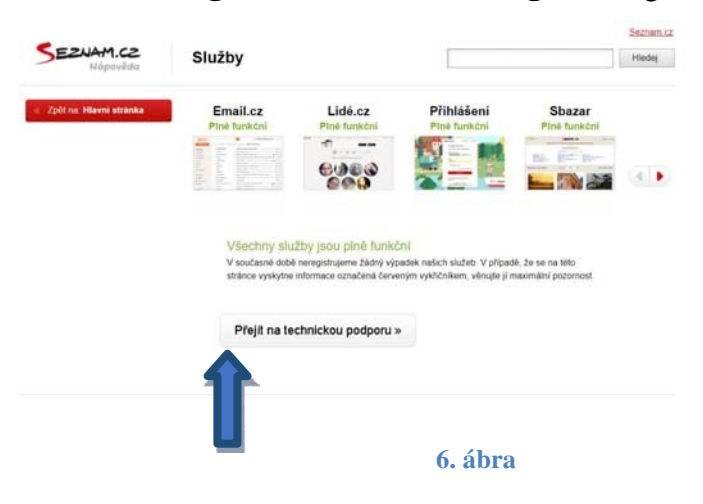

4. lépés: Mielőtt jelentkezne az operátorral való chat-re, töltse ki a Kérdés a szolgáltatáshoz formát. Válassza az e-mailt, írja meg a nevét és azt az e-mail címét, amit újonnan hozott létre. A chat-be való bejelentkezés után kérje meg szolgáltatót, hogy a vadkamera használata miatt tegye fiókját kevésbé biztonságossá. Az operátor felszólítja az engedélyezésre

(közvetlenül a chat-ben újra jelentkezzen be). Most már készen áll a fiókja használatára.

| Dotaz ke službě: | Email - Online |  |
|------------------|----------------|--|
| /aše celé jméno: | Pepa Pepik     |  |
| Váš e-mail:      | papa@seznam.cz |  |
|                  | Přihlásit      |  |

7. ábra

Az első elindítás előtt szükség van a vadkamera beállítására. Ne felejtse el törölni a PIN-kérést. A törléshez használja a mobiltelefonját.

A mobilszolgáltató MMS-/adatszolgáltatása nem mindig aktív az új SIM-kártyán, vegye fel a kapcsolatot a szolgáltatóval és tájékozódjon a releváns szolgáltatásokról. Indítsa el a **BMC\_CONFIG.exe** programot, lásd 7.ábra.

A programot töltse le az alábbi internetes címről: <u>http://www.eshop-</u> <u>fotopasti.cz/podpora/</u>

## Itt videó útmutatót is talál

<u>A következő példák az O2 mobilszolgáltató beállításait</u> <u>mutatják be az MMS és GPRS adatokhoz az APN = internet</u> <u>hozzáférési pont használatával.</u>

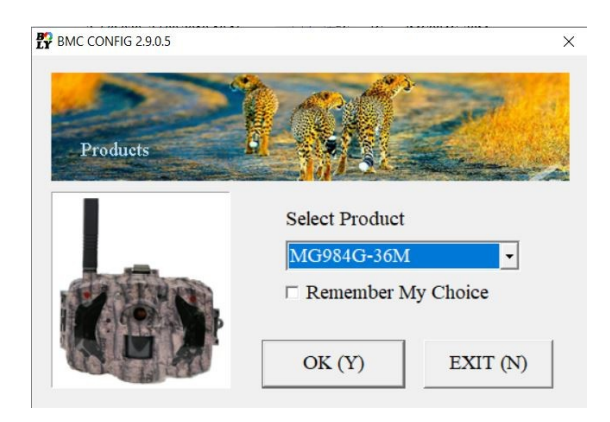

7. ábra A BMC CONFIG elindítása

A program elindítása után válassza az MG984G-36M modellt. Ha a Saját választás megjegyzése lehetőséget jelöli be, akkor a beállításokat a számítógép memóriájába menti a következő indításhoz. Az **OK/SHOT gomb** lenyomásával folytassa. A befejezéshez nyomja le az EXIT gombot.

A BMC CONFIG program ezeket a műveleteket teszi lehetővé:

- 1,2 beállítani a GPRS MMS/adatátvitelei,
- 3 megadni a címzettet azzal a lehetőséggel, hogy adminisztrátort állítson fel a távvezérlés kezelésére
- 4 beállítani a vadkamera szokásos beállításait.

| BMC CONFIG : For MG984G-36M                   |                   | - 🗆 🗙                                       |
|-----------------------------------------------|-------------------|---------------------------------------------|
| Boly Media Communications                     | Co., Ltd. (BMC)   |                                             |
|                                               |                   | Camera Setting                              |
| Select Country Select                         | Operator          | Click "Default Setting" button if you don't |
| Australia 02                                  |                   | know how to modify camera parameters !      |
| Austria<br>Canada<br>Cyprus<br>Czach Dapublic | LE<br>ONE<br>     | Default Setting (D)                         |
| Check WAP / Internet Parame                   |                   | Change Setting (C)                          |
| Ci                                            | istomer Informat  | ion Setting                                 |
| AdminNumber : 777 777 777                     | Receiv            | e Email 1 : vasEmail@volny.cz 🛛 *           |
| Phone Number 2 :                              | Receiv            | e Email 2 :                                 |
| Phone Number 3 :                              | Receiv            | Smail 3 :                                   |
| Phone Number 4 :                              | Receiv            | e Email 4 :                                 |
| Attention Please ,The Data Above Wi           | ll Be Saved In Th | e Following File:                           |
| C:\GSM\MG984G-36M.BIN                         |                   |                                             |
| SAVE (                                        | D                 | EXIT (N)                                    |
|                                               |                   | 8. ábra Fő ablak                            |

lépés - Az operátor
 beállítása Válassza kiaz
 államot és a
 vadkamerába helyezett SIM
 kártya mobilszolgáltatóját.

2. lépés - SMTP beállítása

Nyomja le a **Check WAP** / **Internet Parameters** gombot,

lásd a 9. ábrát. Most töltse ki az adatokat, lásd a 10. ábrát.

| WAP / I<br>Select Country                                  | inte   | rnet Setting<br>Select Operator      |  |
|------------------------------------------------------------|--------|--------------------------------------|--|
| Australia<br>Austria<br>Canada<br>Cyprus<br>Czech Republic | ^<br>~ | O2<br>T-MOBILE<br>VODAFONE<br>Others |  |
| Check WAP / I                                              | ntei   | met Parameters (L)                   |  |

9. ábra Operátor kiválasztása

**SEND EMAIL ADDR** = küldő e-mail cím a listán.

**SEND EMAIL PWD** = jelszó a fentebb említett küldési e-mailhez.

**SEND EMAIL SERVER** = smtp.seznam.cz (a seznam-ra vonatkozik).

GPRS APN, GPRS ACCOUNT A GPRS PASSWORD NE TÖLTSE KI

**PORT** = 25.

| WAP / Internet Parameters                                                                       |   | ×                                          |  |  |  |
|-------------------------------------------------------------------------------------------------|---|--------------------------------------------|--|--|--|
| Current WAP / Internet Parameters As Follows, You Can Modify Highlighted 4 Items If Necessary ! |   |                                            |  |  |  |
| WAP Setting                                                                                     |   | Internet Setting                           |  |  |  |
| MMS URL : http://mms.o2active.cz:8002                                                           | * | SEND EMAIL ADDR : mojefotopast@seznam.cz * |  |  |  |
| MMS APN : mms PORT : 8080                                                                       | * | SEND EMAIL PWD : ***** *                   |  |  |  |
| MMS IP: 160 . 218 . 160 . 218                                                                   | * | SEND EMAIL SERVER : smtp.seznam.cz *       |  |  |  |
| ACCOUNT :                                                                                       |   | GPRS APN : internet PORT : 25 *            |  |  |  |
| PASSWORD :                                                                                      |   | GPRS ACCOUNT :                             |  |  |  |
| CLEAR PARAMETERS ( $\underline{C}$ )                                                            |   | GPRS PASSWORD :                            |  |  |  |
| OK (Y)                                                                                          |   | Cancel (N)                                 |  |  |  |

10. ábra SMTP/MMS beállítása

E-mailre küldési beállítások

Más e-mail szolgáltatók esetében a beállítások hasonlóak.

Példa a beállításra Gmail esetében:

vonatkozik)

t.

SEND EMAIL ADDR = <u>mojefotopast@gmail.com</u>

SEND EMAIL PWD = jelszó a fentebb megadott e-

mailhez SEND EMAIL SERVER = smtp.gmail.com

GPRS APN, GPRS ACCOUNT Α **GPRS** PASSWORD NE TÖLTSE KI Advanced Setup  $\times$ PORT = 465SMTP Server Most kattintson az Enable encryption (E) Advanced gombra a 10. ábrán és ellenőrizze a lehetőséget • This service requires SSL (S) Enable encryption • This service requires STATTTLS (T) és jelölje meg This service OK (Y) Cancel (N) requires SSL, lásd 11. ábra. Erősítse meg: OK (ez a lépés csak a Gmail-re és a titkosított email szolgáltatásokra

11. ábra SMTP beállítása - titkosítás

A beállításai idővel változhatnak a szolgáltatótó vagy az e-mail szolgáltató változtatása nyomán.

|                                                                    | BMC TIPS                                      | × |
|--------------------------------------------------------------------|-----------------------------------------------|---|
| Most a beállítást mentse el az o<br>gombra kattintva, lásd 10. ál  | OK<br>ora. Save all WAP/Internet parameters ? |   |
| Megjelenik a kerdes: Save                                          | all                                           | 1 |
| WAP/Internet parameters? Nyomja                                    | l le OK Zrušit                                |   |
| az OK gombot.                                                      | BMC TIPS                                      | × |
| Ezt követően a program<br>tájékoztatja a bevitt adatok             | OK,WAP/Internet Parameters saved success !    |   |
| sikeres mentéséről.                                                | ОК                                            | ] |
| <i>OK, WAP/Internet Parameters saved success!</i> Nyomja le az OK- |                                               |   |

#### 3. lépés – Az e-mailek/MMS címzettjének beállítása

| AdminNumber : 777777777 | Receive Email 1 : mojeadresa@seznam.cz = * |
|-------------------------|--------------------------------------------|
|                         |                                            |
| Phone Number 2 :        |                                            |
| Phone Number 3 :        | Receive Email 3 :                          |
| Phone Number 4 :        | Receive Email 4 :                          |

12. ábra SMTP/MMS címzettjeinek beállítása

A Receive Email 1 mezőbe írjon be bármely e-mail címet, amelyre a vadkamera majd rekordokat küld. További e-mailekkel kiegészítheti a 2-4 mezőkben. Ha távvezérlést kell használnia, írja be a mobil-telefonszámát az Admin Number mezőbe. A vadkamera csak erről a mobil-telefonszámról fog SMS parancsokat elfogadni. A 2-4 többi mező csak MMS üzenetek vételére szolgál. Lásd 12. ábra.

### 4. lépés – Küldési üzemmód beállítása

Kattintson a Change Setting gombra a fő ablakban, lásd 8. ábra. Megjelenik egy ablak a vadkamera összes beállításával. Ezek a funkciók manuálisan is beállíthatók a vadkamera menüjében. Részletesebben megismerkedhet ezekkel a funkciókkal a **Beállítási kínálat (menü)** fejezetben.

A küldés beállításának befejezéséhez két funkciót kell beállítania a 13. ábrán.

Send To (Küldeni vhova) beállítja a fényképek küldésének módját:

- Phone [MMS] MMS küldése mobilra (drágább működés),
- Email [MMS] MMS küldése e-mailre (drágább működés),
- Email [GPRS] képek küldése internet útján, (ajánljuk),
- Molnus képek küldése internet útján a Molnus felhőre.

Send Mode (Küldési üzemmód) beállítja a küldési üzemmódot:

- Manual manuális küldés, csak a beállítások tesztelésére szolgál.
- **Daily Report** napi áttekintés. A vadkamera e-mailben vagy SMS-ben a megadott időben áttekintést küld a felvételekről. Állítsa be az időt **Send Time**, amikor a vadkamerának küldenie kell az áttekintést.
- Instant azonnali fénykép-feltöltés az SD-kártyára való mentés után. Állítsa be a Max Number határértéket a naponta elküldendő felvételek számára. UNLIMITED = korlátlan. 00 = ne küldjön.

| Language Czech                                                                       | Camera Mode                                                                                                    | e Photo 🔹 Security                                                                                                    | Mode OFF -                                                                                                    | Camera Position                                                                                                    | OFF                     | •    |
|--------------------------------------------------------------------------------------|----------------------------------------------------------------------------------------------------|----------------------------------------------------------------------------------------------------|----------------------------------------------------------------------------------------------------|----------------------------------------------------------------------------------------------------|-------------------------|------|
| ime Lapse OFF                                                                        | PIR Trigger                                                                                                    | Normal • PIR In                                                                                                    | terval 5 Sec -                                                                                                    | SMS Control                                                                                                    | ON                      | •    |
| Photo Size 36M                                                                       | Photo Burst                                                                                                    | 1 Photo 🔹 Video                                                                                                    | Size 1920*1080 -                                                                                                    | Recycle Storage                                                                                                    | OFF                     | ÷    |
| Gps OFF                                                                              | - Attachment Siz                                                                                                    | ze Low Video I                                                                                                    | ength 10 Sec -                                                                                                    | ]                                                                                                    |                         |      |
| Game Call OFF                                                                        | • H: 00 - 1                                                                                                    | Mt 00 - Replay                                                                                                    | Time OFF -                                                                                                    | Set Clock · (SVS)                                                                                                    | TEM TIME                | 0.0  |
|                                                                                      |                                                                                                    | NI. 100 Replay                                                                                                    | Time OFF                                                                                                    | J Ser choen . (STS                                                                                                    |                         | .) E |
| Add Audio §Ó§í §                                                                     | ŢşŕşŘşÖşäşÖ şBşŃşi                                                                                                    | غѺäşî şßşŃ şÝşÖşÓşİ                                                                                                    |                                                                                                    | 13.09.2019                                                                                                    | 9:29:42                 | -) e |
| Add Audio §Ó§í §<br>Work Hour OFF                                                    | ŢşŕşŘşÖşäşÖ şBşŃşî<br>Start Time                                                                                                    | Kr. 100         r. Replay           Řsýšaší sůsý sýšošísí         00         -         :         00                                                                                        | ۱۱۱۱۰         ۱۱۱۱۰         ۱۱۱۱۰         ۱۱۱۱۰         ۱۱۱۱۰         ۱۱۱۱۰         ۱۱۱۱۰         ۱۱۱۱۰         ۱۱۱۱۰         ۱۱۱۱۰         ۱۱۱۱۰         ۱۱۱۱۰         ۱۱۱۱۰         ۱۱۱۱۰         ۱۱۱۱۰         ۱۱۱۱۰         ۱۱۱۱۰         ۱۱۱۰۰         ۱۱۱۰۰         ۱۱۱۰۰         ۱۱۱۰۰         ۱۱۱۰۰۰         ۱۱۱۰۰۰         ۱۱۱۰۰۰         ۱۱۱۰۰۰         ۱۱۱۰۰۰         ۱۱۱۰۰۰         ۱۱۱۰۰۰         ۱۱۱۰۰۰         ۱۱۱۰۰۰         ۱۱۱۰۰۰۰         ۱۱۱۰۰۰۰         ۱۱۱۰۰۰۰         ۱۱۱۰۰۰۰         ۱۱۱۰۰۰۰         ۱۱۱۰۰۰۰         ۱۱۱۰۰۰۰۰         ۱۱۱۰۰۰۰۰         ۱۱۱۰۰۰۰۰         ۱۱۱۰۰۰۰۰         ۱۱۱۰۰۰۰۰         ۱۱۱۰۰۰۰۰         ۱۱۰۰۰۰۰۰         ۱۱۰۰۰۰۰۰         ۱۱۰۰۰۰۰۰         ۱۱۰۰۰۰۰۰۰۰۰۰۰۰۰۰         ۱۱۰۰۰۰۰۰۰۰۰۰۰۰۰۰۰۰۰۰۰۰۰۰۰۰۰۰۰۰۰۰۰۰۰۰۰ | 13.09.2019         -           00         -                                                                                                    | 9:29:42                 | -) E |
| Add Audio SÓ§í §<br>Work Hour OFF                                                    | Start Time                                                                                                    | NL [00          Replay           Řsňšaší šBsň sŕšöšóší         [00          [00           00          :         [00          :         [00           Send To                               | sd şÜşBşíşáşÜşl şÖ                                                                                                    | 00         -           Send Mode                                                                                                    | 9:29:42                 | -) E |
| Add Audio SÓ§í §7<br>Work Hour OFF<br>Work Select All                                | Start Time<br>Cary Start Time<br>Cary Sunday                                                                                                    | Kr. 100         Kephay           Řsňšaší šBsň sŕšöšóší           00            00            Send To           C Phone [MMS]                                                               | Stop Time                                                                                                    | 00         -           13.09.2019         -           00         -           Send Mode                                                                                                    | 9:29:42                 | -) E |
| dd Audio] §Ó§í §<br>Vork Hour OFF<br>Work<br>☑ Select All<br>☞ Monday                | <ul> <li>II.  vo</li></ul>                                                                                                    | Kr. [00         Kephay           Řsňšaší šBšň šÝšÖšÓší           00         .           Send To           C Phone [MMS]           C Email [MMS]                                            | Stop Time     Manual     Daily Report                                                                                                    | 00         00         00         00         00         00         00         00         00         00         00         00         00         00         00         00         00         00         00         00         00         00         00         00         00         00         00         00         00         00         00         00         00         00         00         00         00         00         00         00         00         00         00         00         00         00         00         00         00         00         00         00         00         00         00         00         00         00         00         00         00         00         00         00         00         00         00         00         00         00         00         00         00         00         00         00         00         00         00         00         00         00         00         00         00         00         00         00         00         00         00         00         00         00         00         00         00         00         00         00         00         00< | 9:29:42<br>00<br>• : 00 | -) E |
| Add Audio SÓ§í §<br>Work Hour OFF<br>Work<br>☑ Select All<br>☞ Monday<br>☞ Wednesday | <ul> <li>II.  vo</li> <li>II.  vo</li></ul> | R     100     Replay       R     R     SR     S       00     -     :     00       Send To     -     Send To       C     Phone [MMS]     -       C     Email [MMS]       C     Email [GPRS] | Stop Time     Stop Time       Stop Time     Stop Time       C Manual     Daily Report       Instant     Instant                                                                                                    | 00         -         :           13.09.2019         -         :           00         -         :           Send Mode         .         .           Send Time :         .         .           Max Number :         .         .                                                                                                    | 9:29:42<br>00<br>• : 00 | ×    |

• Off - kikapcsolt GSM átvitel, a fényképezőgép nem küld semmit.

13. ábra A küldési üzemmód beállítása

#### E-mailre küldési beállítások

| Most kattintson az OK gombra a beállítások<br>mentéséhez. Lásd 13. ábra. Megjelenik egy<br>párbeszéd a megerősítéshez <i>Save all</i><br><i>camera parameters?</i> Nyomja le az OK | BMC TIPS ×                           |
|----------------------------------------------------------------------------------------------------|--------------------------------------|
| gombot.                                                                                                    | OK Zrušit                            |
| A program ezután értesíti BMC TIPS<br>a bevitt adatok sikeres<br>mentéséről.<br><i>OK, Camera parameters</i>                                                                       | parameters have been saved success ! |
| have been saved success!<br>Nyomja le az OK-t.                                                                                                    | ОК                                   |

### 5. lépés – A beállítások generálása

Az utolsó lépés a beállításai generálása az SD-kártyán. Helyezze be az SD kártyát a PC kártyaolvasójába. Alternatív megoldásként a fényképezőgépet a mellékelt USB-kábellel csatlakoztathatja a számítógéphez. Hagyja kikapcsolva a vadkamerát, és csatlakoztassa a kábel mindkét végét. A vadkamera a csatlakoztatás után hangjelzést ad és az LCD-n a MASS STORAGE kijelentés jelenik meg.

1. A konfiguráció mentéséhez és a csatlakoztatott SD-kártya kiválasztásához nyomja meg az útválasztó nyíl gombot. A számítógépe konfigurációjától függően az SD-kártya más meghajtó (betű) alatt jelentkezhet be.

2. Nyomja le az SAVE gombot. A program megkérdezi, hogy tényleg el kívánja-e menteni a konfigurációt arra a helyre. Kattintson az OKra, lásd 14. ábra.

## E-mailre küldési beállítások

ОК

| Attention Please , The Data Above Will Be S                                                     | aved In The Following File:                         |
|-------------------------------------------------------------------------------------------------|-----------------------------------------------------|
| C:\GSM\MG984G-36M.BIN                                                                           | ·                                                   |
| SAVE (Y)                                                                                        | EXIT (N)                                            |
|                                                                                                 | 14. ábra Beállítás generálása az SD-kártyán         |
|                                                                                                 | BMC TIPS X                                          |
|                                                                                                 | Sava all parameters to "E:\GSM\SG880MK-14MHD.TXT" ? |
|                                                                                                 | OK Zrušit                                           |
|                                                                                                 | 15. ábra A mentés megerősítése                      |
| A program a kiválasztott helyre                                                                 | BMC TIPS ×                                          |
| mentette a konfigurációt. A sikeres konfigurációról jelentés érkezik: <i>OK, All parameters</i> | OK, All parameters have been saved success !        |

have

been

Erősítse meg az OK-t.

MG984G-36M.BIN fájlt.

saved

success!

22

Ügyeljen arra, hogy helyesen válassza meg az elhelyezést. Ha megnyitja

az SD kártya egységet, meglátja ott a GSM mappát és benne az

### Manuális elküldés – beállítási teszt

A vadkamera lehetővé teszi egy tesztfunkció futtatását, amely elindítja a tesztkép küldését.

### FIGYELMEZTETÉS

A vadkamera beállítható úgy, hogy MMS-t küldjön mobilra, MMS-t küldjön e-mailre, illetve adatokat küldjön e-mailre vagy a Molnus felhőre. A vadkamerát mindig az átvitel típusa szerint kell beállítani. A beállított átviteltől függően alul megjelenik egy lehetséges menü a céleszközhöz való elküldésről.

#### 16. ábra

- 1. Kapcsolja át az átkapcsolót TEST pozícióba.
- Nyomja meg az OK gombot az utoljára rögzített felvétel megjelenítéséhez. Ha az SD-kártya üres, akkor a jobb nyílgomb segítségével manuálisan készíthet felvételt.

| Přehrávání |  |        |
|------------|--|--------|
| Poslat do  |  | Molnus |

- 3. Most nyomja le a **Menü** gombot, megjelenik a küldési módok kínálata, lásd 16. ábra, a teszt elindításához nyomja meg az **OK** gombot.
- 4. A tesztelés után nyomja meg az OK gombot a lejátszási üzemmódból való kilépéshez.

A teszt előtt javasoljuk, hogy tegye a következőket:

- Helyezze be a SIM-kártyát a mobiltelefonjába, és például egy keresőmotor betöltésével ellenőrizze, hogy képes-e csatlakozni az internethez www.seznam.cz. Ha a vadkamerát MMS üzemmódba állítja be, próbáljon próba MMS-t küldeni a telefonjáról.
- 2. Ellenőrizze a küldő e-mail fiók működését (csak az adatok e-mailbe való továbbítása esetén).
- 3. Győződjön meg arról, hogy látja a jelerősséget a

kezdőképernyőn.

## SMS távvezérlés

A távoli kezelés lehetővé teszi a vadkamera távoli adminisztrálását SMS parancsok segítségével. Ezeket a parancsokat közvetlenül a vadkamerába lehet elküldeni SMS-ben, lásd az **sms parancsok táblázatát**, vagy az Android OS alkalmazásával, amelyet letölthet a következő webhelyről: http://www.eshop- fotopasti.cz/podpora

Az alkalmazás használata nagyon egyszerű és gyors. Az alkalmazás telepíthető az összes Android-kompatibilis mobil eszközre.

A jobb megértés érdekében javasoljuk, hogy olvassa el a teljes SMS távvezérlés részt.

### 1. Indítsa el az applikációt

Az alkalmazás első indításakor menjen végig az összes képernyőn, és válassza a jobb alsó sarokban az Enter lehetőséget.

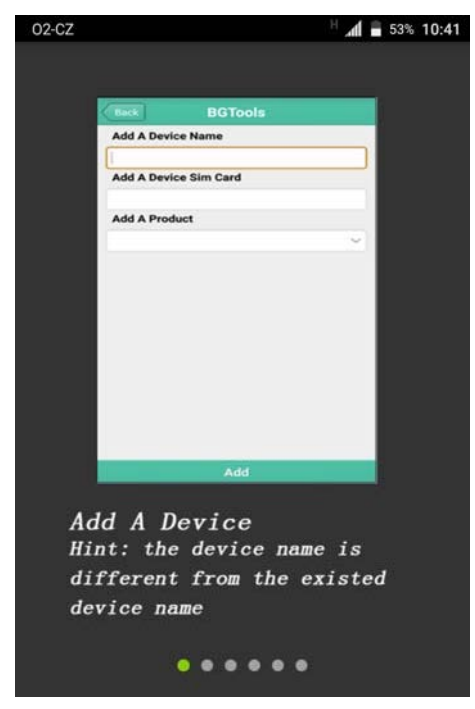

17. ábra Az első elindítás képernyője

## 2. Adja hozzá a vadkamerát

A jobb felső sarokban kattintson a + ikonra. Lásd 18. ábra.

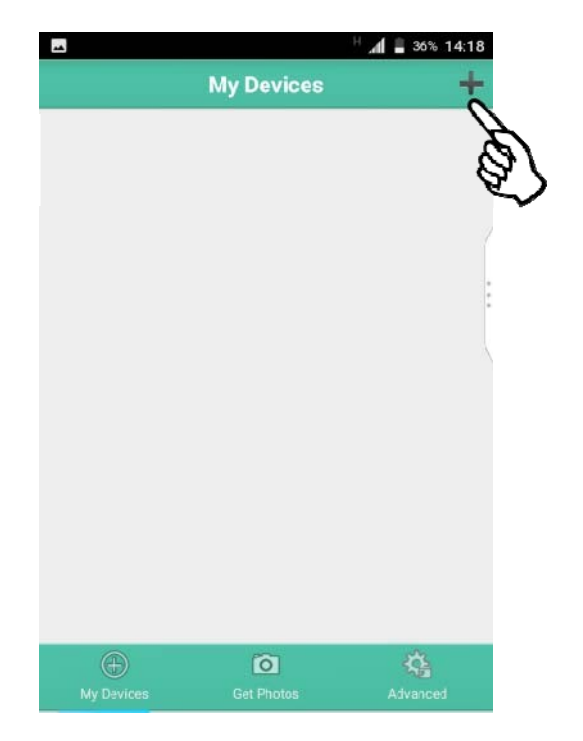

18. ábra Készülék hozzáadása

### Adja meg a mobil számát

Írja be a vadkamera nevét és a vadkamerába beillesztett SIM kártya mobilszámát. Ezután válassza ki a listából a vadkamera modelljét. Folytassa az Add gomb

megjelölésével. Lásd 19. ábra.

### 3. Adminisztrátor hozzáadása

-

Super User Number

Super User Password

832256369

Cancel

Send the message to the following sim

OK

721528952

0518

Írja be az adminisztrátor egyik mobilszámát a Super User Number mezőbe. Ezután adja meg a jelszót a Super User Password mezőben. A kiinduló jelszó 0518. Jelölje be: Send. Jelölje be a jelölőnégyzetet, ahogy a kezes mutató mutatja, és válassza az OK lehetőséget. Lásd 20. ábra.

. 14:18

| Back          | BGTools    | 30% 14.10 |
|---------------|------------|-----------|
| Add A Device  | e Name     |           |
| moje fotopast |            |           |
| Add A Device  | e Sim Card |           |
| 832256369     |            |           |
| Add A Produ   | ct         |           |
|               | MG984G-36M | ~         |
|               |            |           |
|               | (the       | >         |
|               | Sta        | ¢         |

| 19. | ábra | Szám | megadása |
|-----|------|------|----------|
|     |      |      |          |

### MEGJEGYZÉS:

Ha megadott adminisztrátort az email/MMS címzettjének beállítása 3. lépésben, adja meg újra ugyanazt a számot. Az alkalmazás menti a beállításokat, és elérhetővé teszi a távvezérlést.

20. ábra Adminisztrátor hozzáadása

| Back BGTools            |                          |  |
|-------------------------|--------------------------|--|
| Please select a country | Please select a provider |  |
| Switzerland             | 02                       |  |
| Australia               | T-MOBILE                 |  |
| Cyprus                  | VODAFONE                 |  |
| Hungary                 | Other                    |  |
| Czech                   |                          |  |
| Ukraine                 |                          |  |
| Slovakia                |                          |  |
|                         | (B)                      |  |
| Check WAP/Inte          | ernet parameters         |  |
|                         |                          |  |
|                         |                          |  |

## 5. Befejezés

Érintse a Back gombot a fő képernyőre való visszatéréshez. Lásd 21. ábra.

Ha még nem állította be az MMS-t vagy az adatátviteleket, akkor ezt ennek az alkalmazásnak a segítségével megteheti. **Járjon el a 6–9 pontoknak megfelelően. Ellenkező esetben folytassa a 10es pontnál: Fő képernyő.** 

21. ábra Visszatérés a fő képernyőre

# 6. MMS/adatátvitelek beállítása (nem kötelező)

A bal oldali oszlopban válassza ki Csehországot (Czech) és a mobilszolgáltatót (esetünkben O2). Folytassa a Check WAP/Internet parameters gomb megjelölését, lásd 21. ábra.

| ľ | -                      |        | H 📶 🛢 49% 14:50 |
|---|------------------------|--------|-----------------|
| < | Back                   | MMS    |                 |
|   | MMS URL                |        |                 |
|   | http://mms.o2active.ca | 2:8002 | *               |
| 1 | MMS IP                 |        |                 |
|   | 160.218.160.218        |        | *               |
| 1 | MMS PORT               |        |                 |
|   | 8080                   |        | *               |
| 1 | MMS APN                |        |                 |
|   | mms                    |        | *               |
|   | User Name              |        |                 |
|   | User Name              |        |                 |
|   | User Password          |        |                 |
|   | User Password          |        |                 |
| - |                        |        |                 |
|   |                        |        | ~               |
|   |                        | Send   | Les l           |

22. ábra MMS beállítása

7. Beállítás MMS Send the message to the following sim átvitelek befejezése Az alkalmazás helyesen kitölt Ön helyett minden  $\checkmark$ 721528952 szükségeset. Ha valamilyen okból Cancel OK módosítania kell a beállításokat, válassza ki a 23. ábra A mobilszám megerősítése sort, és egyszerűen írja felül. Ezután jelölje meg a

gombot Send lásd 22. ábra. Erősítse

meg a telefonszámot annak a négyzetnek a kipipálásával, amelyre a kezes mutató mutat, lásd 23. ábra és jelölje meg az OK-t.

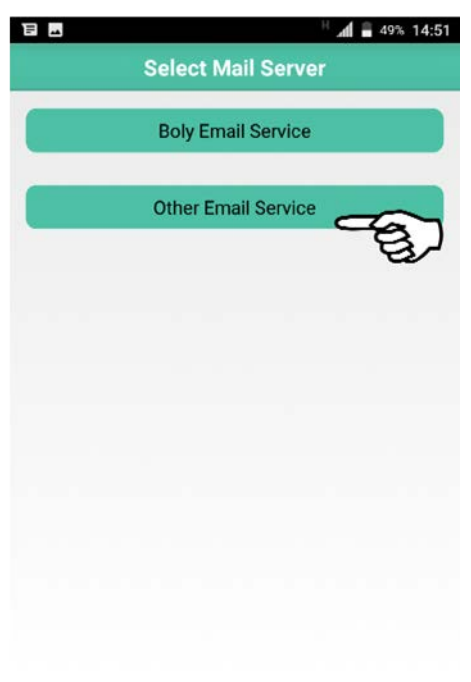

### 8. A GPRS átvitelek beállítása

Jelölje meg az Other Email Service gombot, lásd 24. ábra. A Boly Email Service szolgáltatás beállításának használatát nem javasoljuk. Jelölje meg: Other Email Service

24. ábra A szerver beállítása

# 9. A GPRS átvitelek beállítása - befejezés

Töltsön ki minden csillaggal megjelölt mezőt. **Több a Beállítás elküldése - MMS/GPRS fejezetbe az SMTP beállítása nevű 2. lépésében** a 17. oldalon. Jelölje meg a Send gombot, lásd 25. ábra. A telefonszám megerősítéséhez jelölje be azt a négyzetet, amelyre a kezes mutató mutat, lásd a 26. ábrát, és jelölje meg az OK gombot.

| -            |         | H 🛋 🖥 48% 15:05 |
|--------------|---------|-----------------|
| Back         | GPRS    |                 |
| Password     |         |                 |
|              | 281     | *               |
| Send Email S | erver   |                 |
| smtp.seznam. | CZ      | *               |
| Send Email P | ort     |                 |
| 25           |         | *               |
| APN          |         |                 |
| internet     |         | *               |
| User Name    |         |                 |
| User Name    |         |                 |
| User Passwo  | rd      |                 |
| User Passwo  | rd      |                 |
| Advance      |         |                 |
|              | Advance | $\sim$          |
|              | Send    | agy             |

25. ábra GPRS beállítása

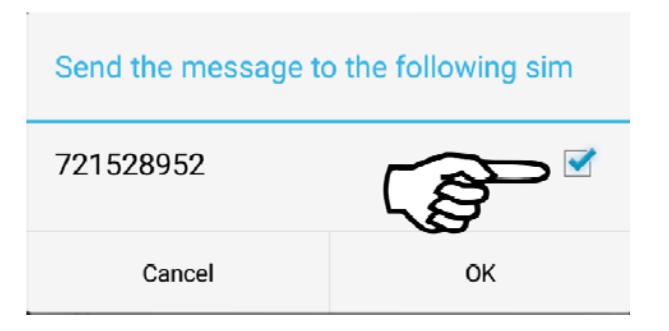

26. ábra A mobilszám megerősítése

## 10. Fő képernyő

- Az 1-es számmal jelölt Setting gomb segítségével távolról konfigurálhatók a vadkamera beállításai, beleértve a GPRS / MMS átvitelek beállításait.
- Az SD-kártya formázásához vagy a vadkamera adminisztrációja jelszavának megváltoztatásához használja a 2-es feliratú Advanced ikont.
- A Get Photos ikon megjelölésével, ami 3-as számot visel, fényképek küldését igényelheti.
- A My Devices ikon szolgál a Fő képernyőhöz való visszatérésre.

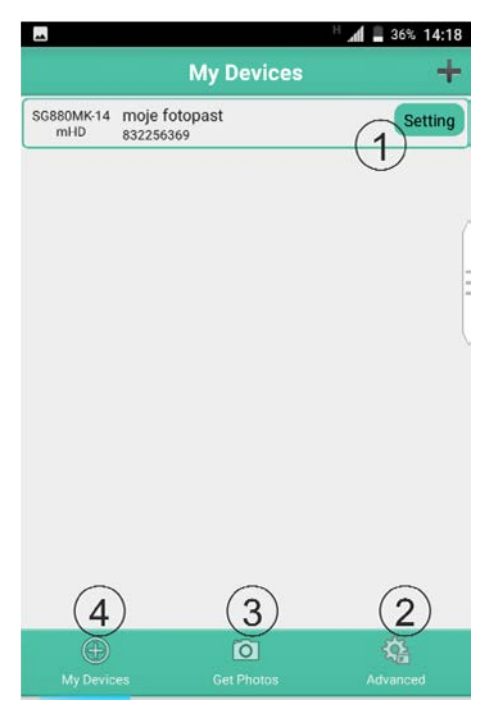

27. ábra Fő képernyő

Most részletesebben leírjuk a Fő képernyő összes opcióját.

### SMS távoli kezelése

### 1. Setting gomb

A Setting gomb kiválasztása után, lásd a 27. ábrát, megjelenik a végrehajtható műveletek listája.

- a) A vadkamera funkcióinak beállítása
- b) A GPRS beállítás megváltoztatása
- c) Az MMS beállítás megváltoztatása
- d) Az e-mail címzettjének megváltoztatása
- e) Az MMS címzettjének megváltoztatása

Most leírjuk az egyes képernyőket a) - e).

| -              | H 📕 🛢 48%  | 15:06 |
|----------------|------------|-------|
| Back Setti     | ng         |       |
| Camera Mode    | Photo      | *     |
| Photo Size     | 14M        | *     |
| 🛑 Video Size   | 720P       | *     |
| Photo Burst    | 1pic       | ٣     |
| 🛑 Video Length | 10s        | •     |
| 🔘 Time Lapse   | Off        | ٣     |
| PIR Trigger    | Normal     | ٣     |
| PIR Interval   | 55         | ٣     |
| 🥯 Send To      | Phone[MMS] | *     |
| Send Mode      | Manual     | *     |
| Sen            | day        |       |

29. ábra A Setting kínálat

| E m                   | H 📶 🛢 48% 15:05                    |
|-----------------------|------------------------------------|
| BGT                   | ools                               |
| C Set work parameters | a) ><br>Nastaveni funkci fotopasti |
| Alter email server    | b) ><br>Změna nastavení GPRS       |
| Alter mms parameter   | rs <b>C)</b> > Změna nastavení MMS |
| Set receiving email   | d) > Změna příjemce emailu         |
| Set receiving phone   | e) > Změna přijemce MMS            |

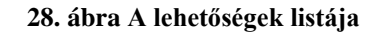

## a) A vadkamera funkcióinak beállítása

A vadkamera beállításait a beállítási menü segítségével módosíthatja. Vegye figyelembe, hogy a képernyő minden elemét be kell állítania. Ellenkező esetben véletlenül megváltoztathatja aktuális az beállításokat. Jelölje be a Küldés gombot az igény elküldéséhez. Lásd 29. ábra. Ne felejtse el kipipálni a négyzetet,

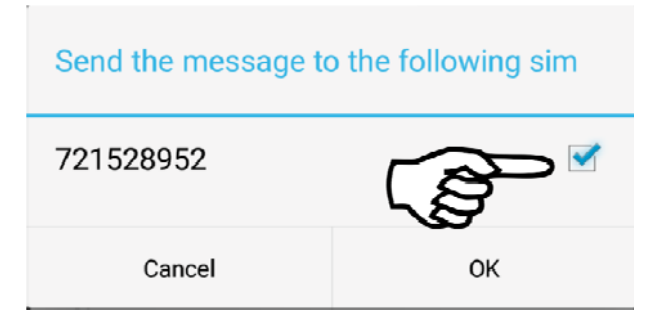

amelyre a kezes mutató mutat, és megjelölni az OK-t, lásd 30. ábra.

30. ábra A mobilszám megerősítése

## b) A GPRS beállítás módosítása

Járjon el a 9. pont szerint. A GPRS átvitelek beállítása – befejezés 29. old.

## c) Az MMS beállítás megváltoztatása

Járjon el a 7. pont szerint. Az MMS átvitelek beállítása – befejezés 27. old.

### d) Az e-mail címzettjének megváltoztatása

A Receive Email mezőbe írja be a módosítani kívánt e-mail címet. Csak egy címet lehet beírni. Ha további címeket szeretne megadni, használja az SMS parancsot az SMS parancsok táblázatából. Küldje el a parancsot a Küldés gomb kiválasztásával, lásd a 31. ábrát, és erősítse meg a telefonszámot, lásd a 32. ábrát.

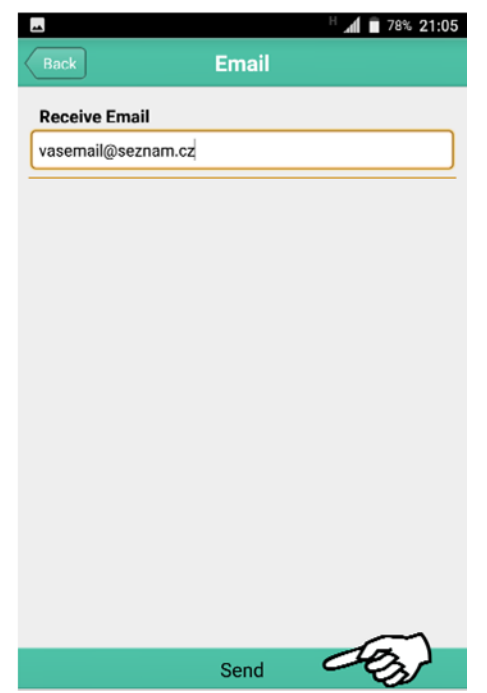

31. ábra E-mail változtatása

A Phone Number mezőbe írja be a módosítani kívánt mobilszámot. Csak egy számot lehet beírni. Ha további számokat szeretne beírni, használja az SMS parancsot az SMS parancsok táblázatából. Küldje el a parancsot a Küldés gomb kiválasztásával, lásd a

| Send the message | to the following sim |
|------------------|----------------------|
| 721528952        |                      |
| Cancel           | ок                   |

32. ábra A mobilszám megerősítése

## e) Az MMS címzettjének megváltoztatása

| -   |         |    |       | н и | 78% 21:05 |
|-----|---------|----|-------|-----|-----------|
| Bac | k       |    | Phone |     |           |
| Pho | ne Numb | er |       |     |           |
| 777 | 5289522 |    |       |     |           |
|     |         |    |       |     |           |
|     |         |    |       |     |           |
|     |         |    |       |     |           |
|     |         |    |       |     |           |
|     |         |    |       |     |           |
|     |         |    |       |     |           |
|     |         |    |       |     |           |
|     |         |    |       |     |           |
|     |         |    |       |     |           |
|     |         |    |       |     |           |
|     |         |    |       |     | $\sim$    |
|     |         |    | Send  | 0   | tes)      |
|     |         |    |       |     | ~         |

33. ábra A címzett mobilszámának megváltoztatása

33

33.

ábrát,

és

telefonszámot, lásd a 34. ábrát.

erősítse

meg

a

| Send the message t | o the following sim |
|--------------------|---------------------|
| 721528952          |                     |
| Cancel             | ок                  |

34. ábra A mobilszám megerősítése

### 2. Advanced ikon

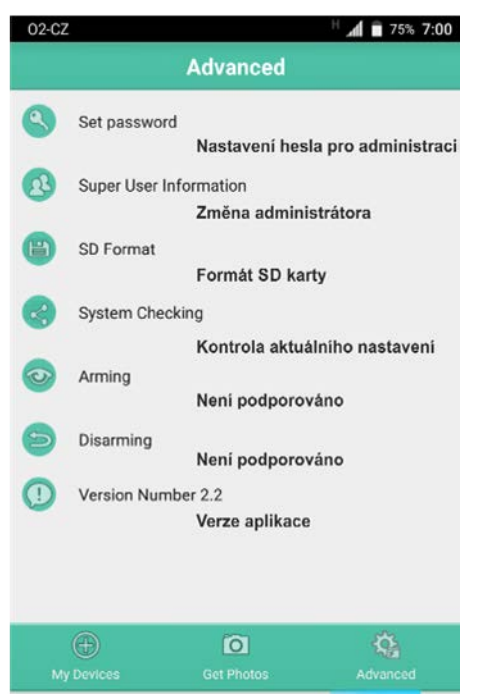

Az Advanced képernyőn módosíthatja a vadkamera jelszavát, és megváltoztathatja az adminisztrátort. Formázza meg az SD-kártyát, ha megtelt, és az utolsó sorban kérje meg a vadkamerát az aktuális beállítások elküldésére.

35. ábra Beállítások bővített kínálata

### 3. Get Photos ikon

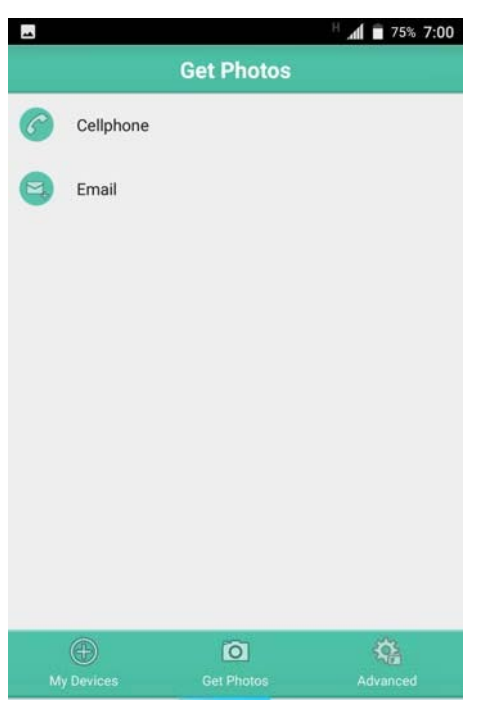

A Get Photos képernyő használatával igényelheti MMS vagy kép küldését e-mailben adatok útján.

Ha a vadkamerát GPRS üzemmódban használja, adatátvitelre csak az e-mail lehetőség használható. A CellPhone választás csak MMS szolgáltatáshoz használható.

Az igény elküldéséhez jelölje be a négyzetet, és az OK gomb lenyomásával erősítse meg, lásd a 37. ábra.

36. ábra Fényképek igénylése

| Send the message | to the following sim |
|------------------|----------------------|
| 721528952        | <b>€</b>             |
| Cancel           | ок                   |

37. ábra A mobilszám megerősítése

## 3. Speciális beállítások

A vadkamera beállításához csúsztassa a kapcsolót SETUP helyzetbe.

## 3.1. A beállítások kínálata (Menü)

Nyomja meg a **MENU** gombot **SETUP** üzemmódban a vadkamera beállítási menüjének megjelenítéséhez. A kínálat megjelenik az LCD képernyőn vagy a csatlakoztatott külső monitoron. A menü 4 könyvjelzőre van felosztva a könnyebb tájékozódás érdekében. Másik könyvjelzőre való áttéréshez nyomja le a  $\blacktriangleleft$ ,  $\triangleright$  gombot. A menüben való mozgáshoz használja a  $\blacktriangledown$ ,  $\blacktriangle$  gombot. A könyvjelzők közötti ismételt visszalépéshez nyomja meg a **MENU** gombot az aktív lap elhagyásához. A funkció értékének megváltoztatásához nyomja meg a  $\blacktriangleleft$ ,  $\triangleright$  gombot, és mentse a változtatást az **OK** gombbal.

| 💮 A vadkamera    | Leírá                                                      |  |
|------------------|------------------------------------------------------------|--|
| Fotó üzemmód     | Választás a fényképezés (Foto) és a                        |  |
|                  | videófelvétel (Video) készítése között. Foto+Video         |  |
|                  | fotók és videoklipek kombinációja.                         |  |
| Fotó mérete      | Fényképek felbontásának kiválasztása, 36 MP vagy 14, 20 MP |  |
| Videó felbontása | Videofelvételek felbontásának kiválasztása.                |  |
|                  | 1080 (1920x1080) vagy 1280x720, 640x480                    |  |
| Sorozat          | Futtatásonként készített fényképek                         |  |
|                  | számának beállítása.                                       |  |
| Videó hosszúsága | A videó időtartamának beállítása 10s és 180s között.       |  |
| G Időkezelés     |                                                            |  |
| Idő              | Dátum és idő beállítása. Állítsa be a dátumot és az időt a |  |
|                  | formátum szerint H:N:É, Ó:P:M.                             |  |
| Időkorlát        | Az időkorlát funkció lehetővé teszi felvételek             |  |
|                  | "gyűjtését" anélkül, hogy a tárgyaknak kellene             |  |
|                  | aktiválniuk a látómezőben. A felvételeket a                |  |
|                  | beállítható időtartamon belül, 5 perctől 1 óráig           |  |
|                  | tartó lépésekben                                           |  |
|                  |                                                            |  |

|                       | tárolják. Az időtartamot 1 óra és 8 óra közötti                                                                        |  |
|-----------------------|----------------------------------------------------------------------------------------------------|--|
|                       | lépésekben is beállíthatja.                                                                                            |  |
| PIR érzékenység       | Válassza ki a PIR szenzor érzékenységét. A nagy                                                                        |  |
| i b                   | érzékenység alkalmas belső terekhez és kevésbé                                                                         |  |
|                       | frekventált környezethez, +35 °C feletti                                                                               |  |
|                       | hőmérsékleten való felhasználásra. A közepes és                                                                        |  |
|                       | alacsony érzékenység kültéri és frekventáltabb                                                                         |  |
|                       | környezetben való használatra alkalmas. A                                                                              |  |
|                       | hőmérsékletnek van hatása az érzékenységre. A                                                                          |  |
|                       | magasabb érzékenység előnyösebb a magasabb                                                                             |  |
|                       | hőmérsékleteknél, míg az alacsonyabb                                                                                   |  |
|                       | érzékenység a hidegebb hőmérsékleteken segít. Ha                                                                       |  |
|                       | a környezeti hőmérséklet + 5 °C alá esik, akkor                                                                        |  |
|                       | ajánlott alacsonyabb érzékenységet beállítani.                                                                         |  |
|                       | Állítsa be az időpontot, amely után <b>nem fog</b>                                                                     |  |
|                       | vadkamera                                                                                                    |  |
| PIR                   | a felvétel óta a térségben lévő tárgyakra reagálni. A                                                                  |  |
| késleltetés           | PIR érzékelő ez után az időpont után inaktiválva                                                                       |  |
|                       | lesz.                                                                                                    |  |
| A hét napja           | Válassza ki a napokat, amikor a vadkamerának<br>működnie kell. Ez a funkció csak Security<br>üzemmódban engedélyezett. |  |
|                       | Az időzítővel a vadkamerán beállíthatja azt az                                                                         |  |
|                       | időszakot, amelyben működnie kell. Ezt az                                                                              |  |
|                       | időszakot                                                                                                    |  |
| Munkaóra              | a kezdetével és a végével lehet megadni. A                                                                             |  |
|                       | megadott időn kívül a vadkamera nem reagál a PIR                                                                       |  |
|                       | által érzékelt objektumokra vagy az időkorlát                                                                          |  |
|                       | funkcióra.                                                                                                    |  |
|                       |                                                                                                    |  |
| ()) Küldés beállítása |                                                                                                    |  |
| Küldje a              | Válassza ki a küldési módot                                                                                            |  |
|                       | 1. Telefon [GPRS] – küldés MMS formájában                                                                              |  |
|                       | 2. Email [MMS] – küldés MMS formájában e-                                                                              |  |
|                       | mailre.                                                                                                    |  |
|                       | <b>3. Email [GPRS]</b> – GPRS küldés e-mailre                                                                          |  |
|                       |                                                                                                    |  |

| Küldési üzemmód    | <ul> <li>A vadkamerát három küldési üzemmódra lehet beállítani. Kézi üzemmód csak SETUP üzemmódban működik, és a beállítások tesztelésére szolgál. Napi jelentés és Azonnali az ON éles üzemmódban működnek.</li> <li>1. Napi jelentés <ul> <li>A vadkamera a megadott időben SMS-ben minden nap tájékoztatja Önt arról, hogy hány felvételt készített azon a napon. Ez tehát a rekordok összegzése az SMS küldésének meghatározott időpontjáig.</li> </ul> </li> <li>2. Azonnali küldés: <ul> <li>A vadkamera azonnal elküldi a fényképet az emailre/mobilra. A beállításhoz válassza ki az elküldött fényképek maximális számát (napi limit). A limit megszüntetéséhez válassza a Korlátlan lehetőséget.</li> <li>A beállított videó üzemmód esetén a videósorrendet fogja megkapni, ha a videó nem nagyobb, mint 10 MB. Javasoljuk, hogy használjon alacsonyabb felbontást, amely nem köt le túl nagy kapacitást (640x480). Ha túllépi a méretet, akkor csak tájékoztató üzenetet fog kapni a videószekvenciáról.</li> </ul> </li> <li>3. Kikapcsolva: A küldési funkció ki van kapcsolva.</li> </ul> |
|--------------------|----------------------------------------------------------------------------------------------------|
| SMS vezérlés       | Aktív távvezérlés esetén bármikor<br>megváltoztathatja a beállításokat, függetlenül a<br>vadkamera távolságától, vagy kérhet aktuális<br>fényképet a megfigyelt területről. Az aktív<br>távvezérlés nagyobb igényt támaszt az elemek<br>fogyasztása iránt.                                                                                                    |
| A melléklet mérete | Az elküldött fényképek mérete. A méret befolyásolja<br>a küldött fénykép minőségét, és minél nagyobb a<br>méret, annál nagyobb az adatfelhasználás. Be lehet<br>állítani: kis, közepes és nagy méret.                                                                                                    |
| Egyéb beállítások  |                                                                                                    |

| Nyelv (Jazyk)                                    | A funkció lehetővé teszi a nyelv változtatását.                                              |  |
|--------------------------------------------------|----------------------------------------------------------------------------------------------|--|
| A gombok hangjelzése                             | A gombok hangjelzésének bekapcsolása/kikapcsolása                                            |  |
| Pozíció                                          | A Pozíció funkció segítségével hozzárendelhet a                                              |  |
|                                                  | vadkamerához egy betűt, amely megkönnyíti a                                                  |  |
|                                                  | vadkamera-csoport által készített fényképek                                                  |  |
|                                                  | megkülönböztetését.                                                                          |  |
| Vonzás                                           | A vadkamera rendszeresen lejátssza a WAV audió                                               |  |
|                                                  | formátumot, a beállított szám szerint ismételve. Az                                          |  |
|                                                  | audió fájlt helyezze el a \DCIM\100BMCIM\                                                    |  |
|                                                  | mappába. Ez a funkció csak a vadkamera                                                       |  |
|                                                  | klasszikus üzemmódjában működik.                                                             |  |
| Formázás                                         | Az SD kártya törléséhez használt funkció. Az első                                            |  |
|                                                  | használat előtt javasoljuk az SD kártya formázását.                                          |  |
|                                                  | Az SD kártya formázása után nem lehet megújítani a törölt adatokat!                          |  |
|                                                  |                                                                                              |  |
| Kiinduló beállítások                             | A vadkamera gyári beállításainak visszaállítása.                                             |  |
| Verzió                                           | Információ az IMEI számról. Javasoljuk, hogy<br>lopás esetére írja fel és őrizze meg az IMEI |  |
|                                                  |                                                                                              |  |
|                                                  | számot.                                                                                      |  |
| Jelszó beállítása                                | A beállított jelszó minden alkalommal szükséges,                                             |  |
|                                                  | amikor a vadkamerát SETUP üzemmódba állítja,                                                 |  |
|                                                  | ez megvédi a vadkamerát egy másik személy általi                                             |  |
|                                                  | visszaéléstől. A jelszó négyjegyű szám és a 0-9                                              |  |
|                                                  | számjegyekből állhat. FIGYELMEZTETÉS: a                                                      |  |
|                                                  | beállított jelszót jegyezze fel. Ha elfelejti, a                                             |  |
|                                                  | vadkamerát el kell küldeni a RESET                                                           |  |
|                                                  | végrehajtásához.                                                                             |  |
| Reciklálás (SD kártya)<br>a felvételek átírását, | Az SD kártya reciklálásának bekapcsolása lehetővé te                                         |  |
|                                                  | amennyiben az megtelt.                                                                       |  |

### 3.2. A vadkamera fókuszálása lézeres mutatóval

A lézerdióda által kibocsátott lézerpontot használják a megfigyelt terület felmérésére. Aktiválja az irányzási pontot **TEST** üzemmódban a **Del** gomb (balra nyíl) segítségével.

## MEGJEGYZÉS:

A LÉZERSUGÁR A LÉZERSUGARAK III. OSZTÁLYÁBA VAN BESOROLVA ÉS VISSZAFORDÍTHATATLANUL KÁROSÍTHATJA A LÁTÁST. EZÉRT A HASZNÁLAT SORÁN FOKOZOTT ÓVATOSSÁGGAL JÁRJON EL.

### 3.3. Beállítások változtatása SMS üzenetekkel

A távvezérlés lehetővé teszi a felhasználó számára, hogy bárhonnan mobiltelefonon módosítsa a beállításokat vagy kérjen fényképet a telepítési helyről. A vadkamera SMS üzenetek segítségével vagy az Android operációs rendszert használó mobil eszközökkel vezérelhető.

## 3.4. Felhasználási jogosultságok

A vadkamera megkülönbözteti a jogosultságokat a szokásos felhasználó és az adminisztrátor szintjén. Lásd a táblázatban.

| Funkció                           | Jogosultság                 |
|-----------------------------------|-----------------------------|
| Az adminisztrátor telefonszámának | szükséges a jelszó ismerete |
| beállítása                        |                             |
| Az adminisztrátor jelszavának     | adminisztrátor              |
| beállítása                        |                             |
| A paraméterek beállítása          | adminisztrátor              |
| A címzettek szerkesztése          | adminisztrátor              |
| Fénykép küldésének igénylése      | adminisztrátor, felhasználó |
| MMS/GPRS képek vétele             | adminisztrátor, felhasználó |
| A vadkamera beállítási státusának | adminisztrátor, felhasználó |
| megküldése                        |                             |
| Súgó                              | adminisztrátor, felhasználó |

### 3.5. Az adminisztrátor telefonszámának beállítása

Ha távvezérlést kell használnia, akkor javasolt az adminisztrátor számának beállítása a vadkamera kezdeti konfigurálása során a BMC\_CONFIG.exe Windows alkalmazás segítségével.

Az adminisztrátori szám később is hozzáadható a működő vadkamerához, aktív távvezérlés útján.

Küldjön SMS-t a SIM kártya telefonszámára vagy használja az Android alkalmazást. #**MG984G#0000#administrátorské číslo#** 

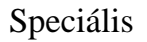

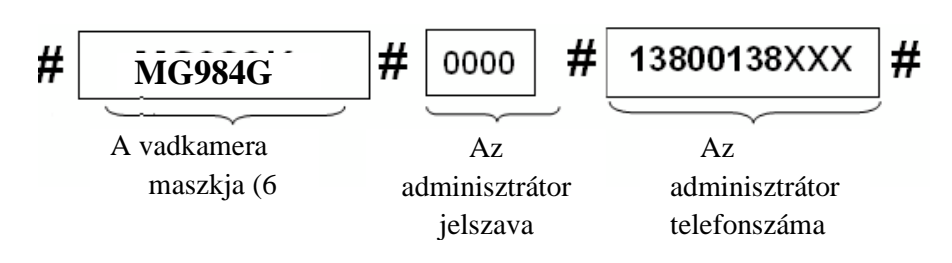

A gyári adminisztrátori jelszó 0000-ra van beállítva. A biztonság fokozása érdekében célszerű a jelszót megváltoztatni.

Ha az adminisztrátor telefonszámát sikeresen állítja be, a vadkamera a következő üzenettel válaszol: **Dear administrator, your number is: "a megadott szám".** 

Ha a jelszó nem egyezik: Please Check the password.

## 3.6. Fénykép igénylése

Küldjön SMS parancsot ebben a formában:

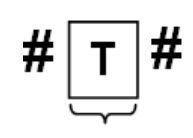

A #T# parancs küldésével SIM kártya telefonszámára a vadkamera fényképet készít és MMS szolgáltatás segítségével megküldi a mobilra.

A kép e-mailre küldéséhez használja a #T#E# parancsot. A funkció kódja

1 karakter

Hiba esetén a vadkamera Photo error hibajelentéssel válaszol, Beállítási hiba, MMS hiba vagy Time out!

| 3.7. Távvezérlések SMS | parancsainak táblázata |
|------------------------|------------------------|
|------------------------|------------------------|

| A GSM paraméterek<br>beállítása |                                                   |  |
|---------------------------------|---------------------------------------------------|--|
| Az adminisztrátor               | #MG984G#0000#administrátorské číslo (9 karakter)# |  |
| telefonszámának                 |                                                   |  |
| beállítása                      |                                                   |  |
| Mobiltelefon                    | #n#mobIL1#mobiL2#MOBil3# (9 karakter)             |  |
| hozzáadása/elvétele             |                                                   |  |

| Mobiltelefon                                                                          | #n#mobil1#mobil2#MOBil3#                                           |  |  |
|---------------------------------------------------------------------------------------|--------------------------------------------------------------------|--|--|
| hozzáadása/elvétele                                                                   |                                                                    |  |  |
|                                                                                       | #M#HTTP://MMS.02ACTIve.cz:8080#160.218.160.218#8                   |  |  |
|                                                                                       | 08 0#mms#učet#heslo#                                               |  |  |
| MMS beállítása                                                                        | (beállítási példa O2-RE, ne töltse ki a profilt és a               |  |  |
|                                                                                       | jelszót) T-Mobile esetében ki kell tölteni: profil =               |  |  |
|                                                                                       | wap, jelszó =wap                                                   |  |  |
|                                                                                       | #s#fotopast@seznam.cz#HESLO#25                                     |  |  |
| CPRS heállítás                                                                        | #                                                                  |  |  |
| CI Ito Dealitas                                                                       | internet#smtp.seznam.cz#účet#hesl                                  |  |  |
|                                                                                       | o#                                                                 |  |  |
|                                                                                       | (beállítási példa O2-RE, ne töltse ki a profilt és a<br>jelszót)   |  |  |
|                                                                                       | T-Mobile esetében ki kell tölteni: profil = gprs,<br>jelszó = gprs |  |  |
| E-mail                                                                                | #R#EMAIL1#EMAIL2#EMAIL3#                                           |  |  |
| hozzáadása/elvétele                                                                   |                                                                    |  |  |
| Általános beállítások                                                                 |                                                                    |  |  |
| Kázzíta fázzkázatl #t# (küldés mobilra)                                               |                                                                    |  |  |
| Reszits tenykepet:                                                                    | #t#e# (küldés e-mailre GPRS útján)                                 |  |  |
| A vadkamera aktiválása                                                                | #A# (aktiválás Security üzemmódban)                                |  |  |
| A vadkamera inaktiválása                                                              | #D# (aktiválás Security üzemmódban)                                |  |  |
| A vadkamera                                                                           |                                                                    |  |  |
| beállításainak küldése                                                                | #L#                                                                |  |  |
| SD kártya formázása                                                                   | #f# törli az SD kártyát                                            |  |  |
| Az admin.                                                                             | #p#0000# az eredeti jelszó 0000                                    |  |  |
| jelszavának beállítása                                                                |                                                                    |  |  |
| Súgó                                                                                  | #H#                                                                |  |  |
| A paraméterek beállítása                                                              |                                                                    |  |  |
| Minden alább ismertetett beállítás-váltási SMS parancsnak az #e# direktívával kell    |                                                                    |  |  |
| kezdődnie. A vadkamera t                                                              | beállításának megváltoztatására szolgáló paraméterek parancsa,     |  |  |
| amelyet a # karakterrel fejeztek be. A felvétel lehetővé teszi, hogy több parancsot # |                                                                    |  |  |
| karakterrel elválasztva írjon egy SMS-be.                                             |                                                                    |  |  |
| A következő példa megváltoztatja a PIR késleltetést 5 percre, beállítja a fénykép     |                                                                    |  |  |
| feibontasat 5 mpx-re, es 18:00 es /:00 között aktiválja az időzítőt.                  |                                                                    |  |  |
| #e#15m#s5#non18:00-7:0#                                                               |                                                                    |  |  |

| Beállítás                                    | Parancs              | A vadkamera                                           |
|----------------------------------------------|----------------------|-------------------------------------------------------|
| lehetséges                                   |                      |                                                       |
| parancs- c: Felvételi üzemmód<br>paraméterei |                      | cv – videó/cp – fotó/ct – fotó + videó                |
| -                                            | s: Fényk. felbontása | S36 - 36mpx/s20- 20mpx/s14- 14mpx                     |
|                                              | f: Videó felbontása  | fl - VGA/fh - 720p/ff - 1080p                         |
|                                              | b: Fotó szekvencia   | b1/b2/b3                                              |
|                                              | v: Videó hosszúsága  | v34 – (34 perc)                                       |
|                                              | t: Óra beállítása    | t – beállítja az órát a kezelő szerint                |
|                                              | l: Késleltetés       | L1h – ( egy óra)                                      |
|                                              |                      | L5m - (5 perc)                                        |
|                                              | p: PIR érzékenység   | pL – alacsony                                         |
|                                              |                      | pn – normál                                           |
|                                              |                      | ph – magas                                            |
|                                              |                      | po – PIR kikapcsolva (csak bekapcsolt késleltetés     |
|                                              |                      | esetén)                                               |
|                                              | i: PIR késleltetés   | i40m – késleltetés 40 perc                            |
|                                              |                      | i20s – késleltetés 20 másodperc                       |
|                                              | d: A hét napja       | d0100000 – csak kedd, d1111100 – munkanapok           |
|                                              | m: Küldés a          | mp – mobilra[MMS]                                     |
|                                              |                      | me – e-mailre [MMS]                                   |
|                                              |                      | mg – e-mailre[GPRS]                                   |
|                                              |                      | mc – hívásra                                          |
|                                              | h: Munkaóra          | hon06:00-18:03                                        |
|                                              |                      | Beállítja az órát 06:00 és 18:03 között               |
|                                              | e: Küldési üzemmód   | ei100 – azonnal korlátlanul                           |
|                                              |                      | ei10 – azonnal 10 limit mellett                       |
|                                              |                      | ed18:03 – a napi áttekintés mindig                    |
|                                              |                      | 18Óra:03perckor lesz elküldve                         |
|                                              |                      | em – manuálisan                                       |
|                                              |                      | eo – kikapcsolva                                      |
|                                              | Vonzás               | gon18:00[5] (18:00-kor 5x ismételve), goff -          |
|                                              |                      | kikapcsolva                                           |
|                                              | z: SMS üzenetek      | zon – SMS üzenet aktív                                |
|                                              |                      | zoff – SMS üzenet kikapcsolva                         |
|                                              | Pozíció              | oa - beállítva az A pozícióra (válasszon az a-z betűk |
|                                              |                      | közül),                                               |
|                                              |                      | ooff – kikapcsolas                                    |

4. GYIK – Kérdések és válaszok

1. Valami spontán mozog a kamera lencséje előtt, ez hiba?

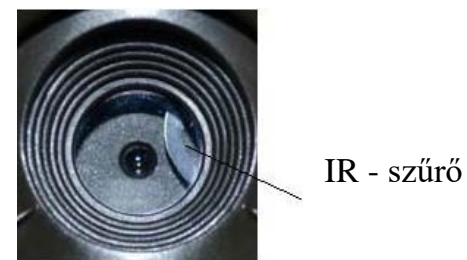

Válasz: Nem, a vadkamera nem romlott el. Az IR szűrőt elektronikusan vezéreljük, és a szűrő spontán mozog, ha a vadkamera nincs bekapcsolva. A vadkamera bekapcsolása után stabilizálódik a két helyzet egyikében.

# 2. A vadkamerát nem lehet bekapcsolni, a SETUP üzemmódba való belépés után kikapcsol.

Válasz: A vadkamera SETUP módban történő leállásának leggyakoribb oka a nem behelyezett SD-kártya, amely nélkül a vadkamera nem működik.

### 3. Az LCD képernyő magától kikapcsol.

Válasz: Az elemek kímélése érdekében az LCD képernyő automatikusan kikapcsol 3 perc tétlenség után. Kapcsolja ki a vadkamerát és utána újra kapcsolja be.

### 4. Miért nem kapok képeket a mobilra/e-mail címre?

Válasz: Ellenőrizze, hogy a jel minősége elegendő-e a vadkamera LCDképernyőjén. Legalább 4 jelerősség-sáv szükséges a stabil küldéshez. Úgyszintén ellenőrizni kell az aktív szolgáltatást a vadkamera SIMkártyáján. Az MMS / GPRS átvitelhez a vadkamerát is megfelelően konfigurálni kell.

## Egyszerűsített EU megfelelőségi nyilatkozat

## Likvidálás

A terméken, az irodalomon vagy a csomagoláson elhelyezett hasznos áthúzott, kerekes kuka szimbólum azt jelzi, hogy az EU-ban minden elektromos és elektronikus berendezést, elemet és akkumulátort élettartamuk végén külön kell ártalmatlanítani. Ezeket a termékeket ne likvidálja kommunális hulladékként.

## EGYSZERŰSÍTETT EU MEGFELELŐSÉGI NYILATKOZAT

Ezennel a Boly Media Communications (shenzhen) Co., Ltd. kijelenti, hogy a rádió-berendezés típusú BolyGuard MG984G-36M megfelel a 2014/53/EU irányelvnek. Az EU nyilatkozat teljes szövege a megfelelésről rendelkezésre áll a következő oldalakon:

http://www.eshop-fotopasti.cz/ce

Megfelelőségi

### 5. Jótállás

A gyártó garantálja az áruk tökéletes állapotát, a kivitelezés és a használt alkatrészek minőségét a 24 hónapos jótállási idő alatt. Ha normál használat során váratlan gyártási hibák fordulnak elő a berendezés megfelelő gondozása ellenére, amelyek csökkenthetik vagy akár megszüntethetik a berendezés működését, a gyártó vállalja, hogy ezeket a hibákat saját költségén, ingyenesen kijavítja.

Garanciális javítást csak a vásárlás dátumával érvényesített vásárlási igazolással lehet igényelni. Mielőtt panaszt nyújtana be a termékre, kérjük, először vegye fel a kapcsolatot a kereskedővel, hogy meghatározza a termék problémájának természetét a vonatkozó garanciaidő szempontjából.

A gyártó, az importőr vagy az eladó semmilyen esetben nem felelős: a keletkezett károkért, elmaradt profitért, adatvesztésért és a várható beruházásokért. Ugyanúgy a többi berendezés vagy harmadik fél által gyártott berendezés károsodásának, valamint a berendezés váratlan események miatt képtelen használatának kompenzációja nem követelhető. Ezenkívül a kezelési és postai költségek ellentételezése nélkül nem lehet igényelni a jelenlegi árlistán szereplő eszköz árát meghaladó kompenzációt.

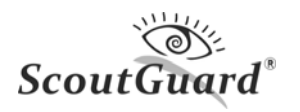

| Érzékelő szenzor                         | 10 MP színes CMOS, 36MP interpolált                   |  |
|------------------------------------------|-------------------------------------------------------|--|
| Objektív                                 | F/NO=2.8 FOV(látómező)=60°                            |  |
| PIR exponálás                            | 30 méter/100megállás                                  |  |
| LCD képernyő                             | 2,3" LCD                                              |  |
| Memóriakártya                            | 8 MB - 32 GB                                          |  |
| Fotó felbontása                          | 36MP = 6400x4800 20MP = 5184x3888<br>14MP = 4320x3240 |  |
| Videó felbontása                         | 1080p (1920x1080) 720p (1280x723) VGA<br>(640×483)    |  |
| PIR érzékelő                             | Multizónás                                            |  |
| PIR érzékenység                          | állítható (High/Normal/Low)                           |  |
| Reakciósebesség                          | < 1 s                                                 |  |
| Tömeg                                    | 0,30kg                                                |  |
| Üzemi/tárolási hőmérséklet               | -20 - +60°C / -30 - +70°C                             |  |
| Késleltetés                              | 1s – 60 perc                                          |  |
| Fényképek szekvenciája                   | 1–3                                                   |  |
| A videószekvencia hosszúsága             | 5–180s                                                |  |
| Tápegység                                | 8×AA (Ajánlott) vagy 4×AA                             |  |
| Levétel őrzés közben                     | < 0.25 mA (<6mAh/Den)                                 |  |
| Fogyasztás                               | >500 MMS 8db AA elem használata esetén                |  |
| GSM sávszélesség                         | 850MHz,900MHz,1800MHz és<br>1900MHz                   |  |
| Lemerült elemekre való<br>figyelmeztetés | LED indikátor/ figyelmeztetés<br>küldése              |  |
| Hangfelvétel                             | Igen                                                  |  |
| Rögzítés, telepítés                      | Szíj, kötél vagy kötélzár                             |  |
| Méretek                                  | 140x87x55mm                                           |  |
| Üzemi páratartalom                       | 5% - 90%                                              |  |
| Tanúsítványok                            | FCC, CE, RoHS                                         |  |

# I. Melléklet MŰSZAKI SPECIFIKÁCIÓ

III. Melléklet

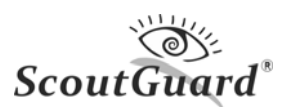

| A rovat neve           | MENNYISÉG |
|------------------------|-----------|
| VADKAMERA              | 1         |
| USB KÁBEL              | 1         |
| SZÍJ                   | 1         |
| HASZNÁLATI<br>UTASÍTÁS | HU        |
| ANTENNA                | 1         |

### II. Melléklet CSOMAGOLÁS TARTALMA

Kizárólagos importőr a Cseh Köztársaság és a Szlovák Köztársaság számára a FOXcam, s.r.o. Lesní 922 675 71 Náměšť nad Oslavou

Kapcsolat: Mobil: 721 528 952 E-mail: <u>info@eshop-fotopasti.cz</u>

Elérhető programok a ScoutGuard vadkamera számára: www.eshop-fotopasti.cz/podpora